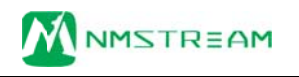

## **AU-NMD9000**

## 高清网络媒体解码器系统

# 使用手册

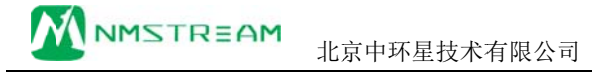

## 一、快速操作指南

快速使用指南为您介绍了设备的硬件结构、接口、网络连接以及基本的用法,让您在较短时间内实现视频传输功能。按照以下步骤快速设置:

#### 第一步 硬件安装

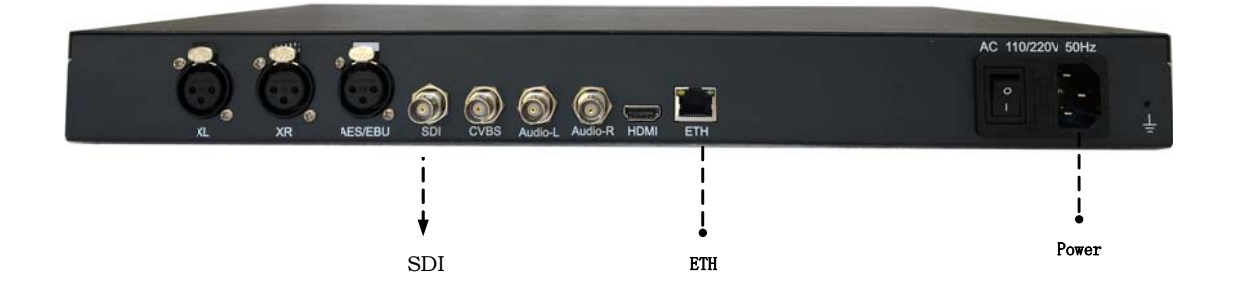

#### 1. 硬件连接

- 1) 网线插入 ETH 口,将设备接入局域网络
- 2) 连接输出信号到显示器
   SDI: SDI 信号输出
- 3)将220V电源线接入设备
- 2. 设备上电

接通 220V 电源,打开设备电源开关,等待半分钟左右,设备前面板 "login"指示灯变绿,设备已进入系统。

#### 第二步 设置设备 IP

1. 长按前面板蓝色按键/Ent键3秒,进入基本参数设置界面,LCD液晶显示屏显示。

[1]:IP Address State <[2]:IP Address Config</pre>

2. 选择 "[2]: IP Address Config ", 按蓝色键/Ent 键进入 IP 设置。

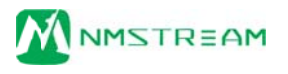

<-

<-

- [1]:IP Address State
- [2]:IP Address Config <-

选择 " [2.2]:Manual IP Set ", 然后按确认键/Ent 键进入

- [2.1]:Auto IP Get
- [2.2]:Manual IP Set <-
- [2. 2. 1]: IP ADDR: 192.168.001.011 [2. 2. 2]: NETMASK: 255.255.255.000

按确认键/Ent 键,进入 IP 编辑界面,通过上下左右键对 IP 地址进行编辑,编辑完成后按确认键/Ent 键,修改生效。(注: IP 地址设置在和局域网同一网段中)

[2. 2. 1]: IP ADDR: 192.168.001.01 [2. 2. 2]: NETMASK: 255.255.255.000

以同样的方法对子网掩码以及网关进行编辑

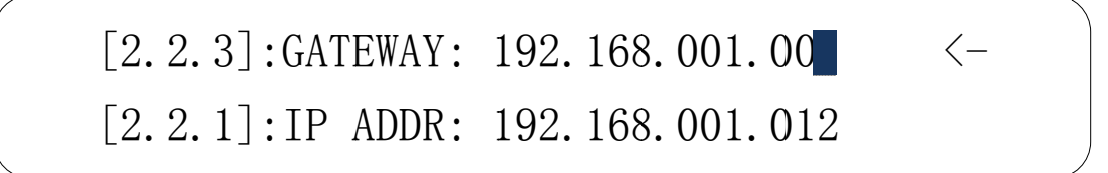

#### 第三步 参数设置

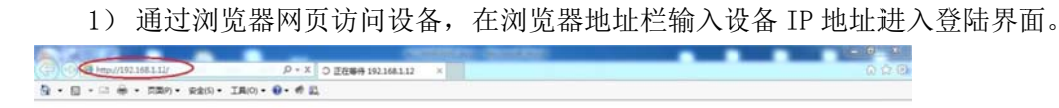

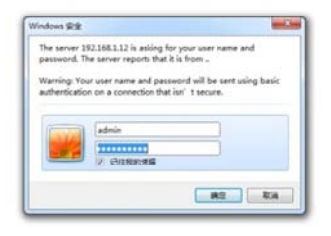

|                              | USER MANUAL |
|------------------------------|-------------|
| 默认用户名: admin                 |             |
| 密码: admin                    |             |
| 2)点击* Stream,进行解码器流地址设置,选择对原 | 应的传输协议及端口。按 |
| 照以下配置,完成后点击OK按钮。             |             |
| Protocol—TS HTTP             |             |
| Address—网络流 IP 地址            |             |
| Port-8080                    |             |
| App Name—不填                  |             |

|                 |          | AU-NN<br>Network Me | MD9000<br>edia Decoder | Seri<br>Mac | al No. vxsae7e9758<br>00:D9:48:6E:B7:58 |  |
|-----------------|----------|---------------------|------------------------|-------------|-----------------------------------------|--|
| * <u>Status</u> |          | Stre                | eam Configuration      |             |                                         |  |
| * Display       | Protocol | TS HTTP V           | Der                    | 0010        |                                         |  |
| * Stream        | App Name | ch0                 | Stream Name            | livestream  |                                         |  |
| * Decode        |          |                     |                        |             | Advanced >>                             |  |
| * System        |          |                     | 0K Cancel              |             |                                         |  |
|                 |          |                     |                        |             |                                         |  |

3) 点击 "Status " 查看输入信号连接状态。

|                                                                                                    |                                      | AU-NM                                               | D9000                                                                           |                                                 |
|----------------------------------------------------------------------------------------------------|--------------------------------------|-----------------------------------------------------|---------------------------------------------------------------------------------|-------------------------------------------------|
|                                                                                                    |                                      | Network Med                                         | lia Decoder                                                                     | Serial No. vxsae7e9758<br>Mac 00:D9:48:6E:B7:58 |
|                                                                                                    |                                      | P                                                   | unning Status                                                                   |                                                 |
| Status                                                                                                    |                                      | K                                                   | uning Status                                                                    |                                                 |
| Status     Display                                                                                                    |                                      | K                                                   | Stream                                                                          |                                                 |
| * Display<br>Stream T                                                                                                    | ype                                  | TS HTTP                                             | Stream Connect                                                                  | (Ces)                                           |
| * Display<br>* Stream U<br>* Stream U                                                                                                    | ype<br>RL                            | TS HTTP<br>http://192.168.1.11:8010/0               | Stream<br>Stream Connect                                                        | (Ces                                            |
| * Display<br>* Display<br>* Stream U<br>Audio Sta                                                                                                    | ype<br>RL<br>andard                  | TS HTTP<br>http://192.168.1.11:8010/6<br>AAC        | Stream<br>Stream Connect<br>ch0<br>Audio Bit Rate                               | 71 Kbps                                         |
| * <u>Display</u><br>* <u>Display</u><br>* <u>Stream</u><br>* <u>Stream</u><br><u>Stream</u><br><u>Audio Str</u><br>Video Str                                                      | ype<br>RL<br>andard<br>andard        | TS HTTP<br>http://192.168.1.11:8010/e<br>AAC<br>AVC | Stream<br>Stream Connect<br>ch0<br>Audio Bit Rate<br>Video Bit Rate             | Yes<br>71 Kbps<br>548 Kbps                      |
| Stream T     Stream T     Stream T     Stream T     Stream T     Stream T     Stream T     Stream T     Stream T     Stream T     Stream T     Stream T     Stream T     Stream T | ype<br>RL<br>andard<br>andard        | TS HTTP<br>http://192.168.1.11:8010/<br>AAC<br>AVC  | Stream Stream Connect Audio Bit Rate Video Bit Rate System                      | 71 Kbps<br>548 Kbps                             |
| Siatus     Siream T     Stream T     Stream U     Audio Str     Video Str     Video Str     System     Undata                                                                     | vpe<br>RL<br>andard<br>andard<br>ode | TS HTTP<br>http://92.168.1.11:8010//<br>AAC<br>AVC  | Stream Stream Connect ch0 Audio Bit Rate Video Bit Rate System Local IP Address | 71 Kbps<br>548 Kbps                             |

4) "Stream Connect "栏显示 "Yes",表明设备工作正常。通过显示器查看解码 画面。

l

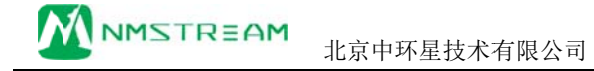

USER MANUAL

二、设备结构

2.1 前面板

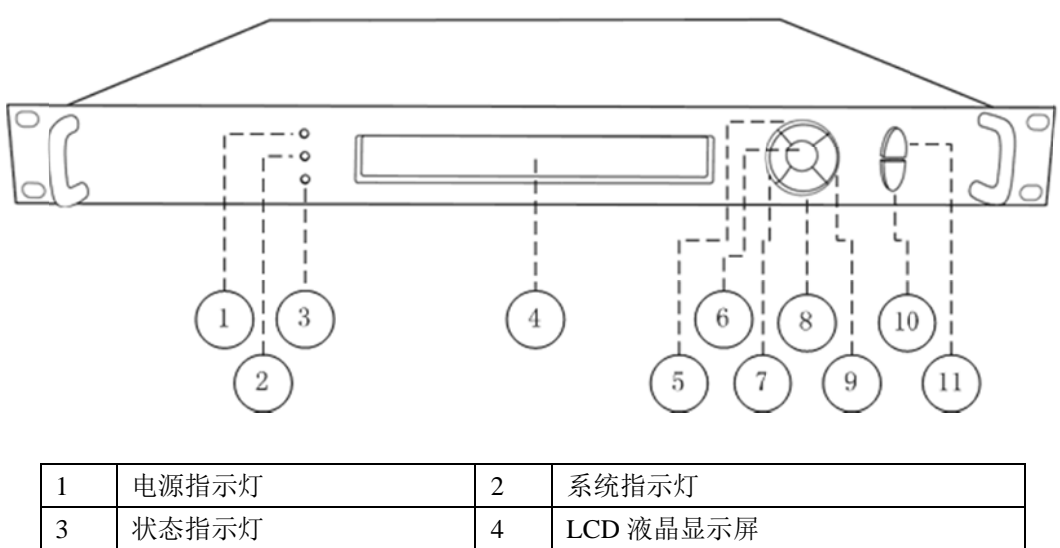

| 3  | 状态指示灯   | 4  | LCD 液晶显示屏 |
|----|---------|----|-----------|
| 5  | 上键      | 6  | 确认键       |
| 7  | 左键      | 8  | 下键        |
| 9  | 右键      | 10 | Ent 确认键   |
| 11 | ESC 返回键 |    |           |

#### 2.2 后面板

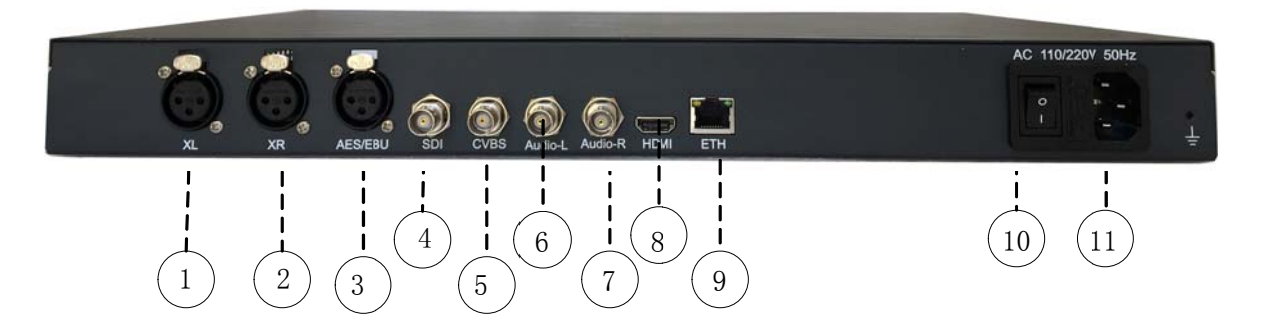

| 1 | XL 模拟平衡左声道     | 2 | XR 模拟平衡右声道 |
|---|----------------|---|------------|
| 3 | AES/EBU 数字音频输出 | 4 | SDI SDI 输出 |

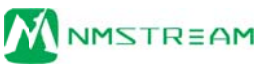

| 5  | CVBS 模拟视频输出     | 6 | Audio-L 模拟左声道输出 |
|----|-----------------|---|-----------------|
| 7  | Audio-R 模拟右声道输出 | 8 | HDMI HDMI 输出    |
| 9  | ETH 千兆网络接口      |   | 电源开关            |
| 11 | 220 电源线接口       |   |                 |

## 三、设备前面板操作

设备前面板有3个LED指示灯,一个LCD显示屏,七个控制按键。

#### 3.1 设备状态指示

面板的 LED 指示灯和 LCD 显示屏指示了当前设备的工作状态。

| PowerLED   | 电源指示灯,指示设备供电状态,绿色正常                 |
|------------|-------------------------------------|
| Login LED  | 系统状态指示灯,设备进入系统后指示灯变绿                |
| Status LED | 1. 设备正常工作,指示灯为绿色                    |
|            | 2. 进入系统之前,指示灯为红色                    |
| LCD 显示屏    | 1. 启动: "welcome"                    |
|            | 2. 正常工作:滚动显示设备工作协议、IP 地址、连接、以及其他设备信 |
|            | 息                                   |
|            | 3. 设备配置:显示配置参数                      |

#### 3.2 设备配置

通过 7 个按键和液晶显示可对设备一些基本参数进行配置。 设备接入电源,打开电源开关, LCD 显示屏进入启动界面

#### Welcome!

Starting.....

等待 30S 左右,设备进入系统,LCD 上排显示设备类型,设备型号。下排滚动显示设备的网络信息、连接状态、运行状态等。

Equipment type

Equipment model

... Horizontal rolling equipment status and parameters ...

长按 确认键/Ent 键 3 秒,进入设置菜单。

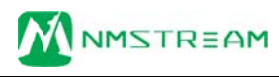

<-

## [1]:IP Address State <[2]:IP Address Config</pre>

| 1 | IP Address State  | 查看设备 IP、子网掩码、网关、DHCP 状态 |
|---|-------------------|-------------------------|
| 2 | IP Address Config | 配置设备的 IP、子网掩码、网关、DHCP   |
| 3 | Factory Default   | 恢复出厂设置                  |

1) IP Address State

| 2     IP ADDR     设备 IP 地址       3     NETMASK     设备子网掩码       4     GATEWAY     设备网关 | 1 | DHCP    | ON: 通过 DHCP 自动获取 IP 地址 | OFF: 手动配置 IP 地址 |
|----------------------------------------------------------------------------------------|---|---------|------------------------|-----------------|
| 3     NETMASK     设备子网掩码       4     GATEWAY     设备网关                                  | 2 | IP ADDR | 设备 IP 地址               |                 |
| 4 GATEWAY 设备网关                                                                         | 3 | NETMASK | 设备子网掩码                 |                 |
|                                                                                        | 4 | GATEWAY | 设备网关                   |                 |

<-

2) IP Address Config

#### [2.1]:Auto IP Get

[2.2]:Manual IP Set

| 1 | Auto IP Get   | 自动获取 IP, 按确认键/Ent 键生效          |
|---|---------------|--------------------------------|
| 2 | Manual IP Set | 手动设置 IP, 子网掩码、网关, 按确认键/Ent 键进入 |
|   |               | 子菜单                            |

按确认键/Ent 键,进入编辑模式,光标闪烁。通过左右键移动光标位置,上下键进行参数修改。

## [2.2.1]:IP ADDR: 192.168.001.01 [2.2.2]:NETMASK: 255.255.255.000

| 1 | IP ADDR | 设置 IP 地址 |
|---|---------|----------|
| 2 | NETMASK | 设置子网掩码   |
| 3 | GATEWAY | 设置默认网关   |

修改完成,按确认键/Ent键,修改生效。

3) Factory Default

|   | [3.1]: | Cancel   | <- |  |
|---|--------|----------|----|--|
|   | [3.2]: | Confirm  |    |  |
| 1 | Cancel | 退出恢复出厂设置 |    |  |

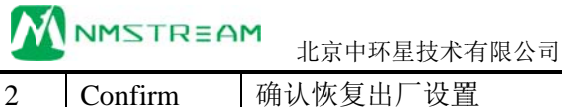

USER MANUAL

Confirm 确认恢复出厂设置

## 四、网页控制

使用常用浏览器,输入设备 IP(http://ip),登陆控制页面。默认登陆地址: http://192.168.1.12 默认登录名: admin 默认登陆密码: admin

#### 4.1 Status 栏

|                  | AU-NN<br>Network Me     | MD9000<br>edia Decoder | Serial No. vxsae7e9758<br>Mac 00:D9:48:6E:B7:58 |  |  |
|------------------|-------------------------|------------------------|-------------------------------------------------|--|--|
| Status           | 1                       | Running Status         |                                                 |  |  |
| * Dimlay         |                         |                        |                                                 |  |  |
| Stream Type      | TS HTTP                 | Stream Connect         | Yes                                             |  |  |
| * Stream URL     | http://192.168.1.11:801 | 10/ch0                 | 10 174-                                         |  |  |
| Audio Standard   | AAC                     | Audio Bit Kate         | 123 Khrs                                        |  |  |
| ecode            | , are                   | Theo Diritale          | 125 10095                                       |  |  |
| System           |                         | System                 |                                                 |  |  |
| DHCP Mode        | Disable                 | Local IP Address       | 192.168.1.20                                    |  |  |
| Network Submask  | 255.255.255.0           | Default Gateway        | 192.168.1.1                                     |  |  |
|                  |                         |                        |                                                 |  |  |
| Hardware Version | v2.0                    | Software Version       | v0.12                                           |  |  |

在 Status 栏中包含了两个子栏目 "stream"、"System"。分别指示了当前工作流信 息,和设备的系统信息。方便用户实时掌握设备运行状态。

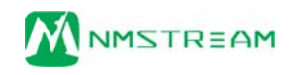

#### 4.2 Display 栏

|                                       |                                                                                 | AU-NMD9000<br>Network Media Decoder |                    |                                                   |                 | Serial No. vxxae7e9758<br>Mac 00:D9:48:6E:B7:58 |  |
|---------------------------------------|---------------------------------------------------------------------------------|-------------------------------------|--------------------|---------------------------------------------------|-----------------|-------------------------------------------------|--|
| Status                                |                                                                                 |                                     | Display            | Configuration                                     |                 |                                                 |  |
|                                       |                                                                                 | 14000/00 1                          | 12                 | SD Display                                        | 576:50          | ~                                               |  |
| Display                               | HD Display                                                                      | 1000150                             |                    | ob bispiay                                        |                 |                                                 |  |
| Display<br>Stream                     | HD Display                                                                      | Stereo                              | 2                  | Audio Volum                                       | 100             | Advanced >> (0-100)                             |  |
| Display<br>Stream                     | HD Display<br>Audio Track<br>SDI Audio Embeded                                  | Stereo                              | -                  | Audio Volum                                       | 100             | Advanced >> (0-100)                             |  |
| Display<br>Stream<br>Decode<br>System | HD Display<br>Audio Track<br>SDI Audio Embeded<br>Video Brightness<br>Video Hue | Stereo<br>Enable<br>50<br>50        | (0-100)<br>(0-100) | Audio Volum<br>Video Contrast<br>Video Saturation | 100<br>50<br>50 | Advanced >> (0-100) (0-100) (0-100)             |  |

在 Display 栏中,可以对设备的输出显示参数进行配置,"HD Display"设置高清接口 SDI、HDMI 输出分辨率,最高支持 1080p60。"SD Display"设置模拟接口输出分辨率,可最高 576i50。

| 点击 | Advanced >> | 可对更多高级显示参数进行设置。 |
|----|-------------|-----------------|
|----|-------------|-----------------|

#### 4.3 Stream 栏

|                                    | AU-NMD9000<br>Network Media Decoder |              |                 | Seri<br>Mac ( | al No. vxsae7e9758<br>00:D9:48:6E:B7:58 |
|------------------------------------|-------------------------------------|--------------|-----------------|---------------|-----------------------------------------|
| * <u>Status</u>                    |                                     | Strea        | m Configuration |               |                                         |
| * Display                          | Protocol                            | TS HTTP V    |                 |               |                                         |
| Display                            | Address                             | 192.168.1.11 | Port            | 8010          |                                         |
| * <u>Decode</u><br>* <u>System</u> |                                     |              | OK Cancel       |               | Advanced >>                             |
| * <u>Update</u>                    |                                     |              |                 |               |                                         |
|                                    |                                     |              |                 |               |                                         |

解码流地址配置 本设备支持: UDP、RTMP、TSHTTP、RTSP 传输协议;

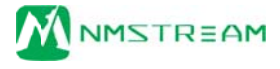

Advanced >>

— 可对高级传输参数进行设置。

#### 4.4 Decode 栏

|                | Netv | AU-NM | D9000<br>lia Decoder | Serial No. vxsae7e9758<br>Mac 00:D9:48:5E:B7:58 |
|----------------|------|-------|----------------------|-------------------------------------------------|
| atus           |      | Decod | le Configuration     |                                                 |
| Buffering Time | 0    | ms    | Sychronous Mode      | 90KHz Clock 🗸                                   |
| tem<br>date    |      |       | Cancel               |                                                 |
|                |      |       |                      |                                                 |

"Decode"可设置视频的缓冲时间以及视频同步模式

#### 4.5 System 栏

设备系统配置信息

本栏配置设备的 IP 地址、子网掩码、网关以及 DHCP 状态。配置的相关 IP 地址信息可作为设备本地控制时的设备访问地址。

Reboot System \_\_\_\_\_\_ 支持远程重启设备

Parameter Rese 参数配置恢复出厂设置

Change Password>>

修改登陆密码

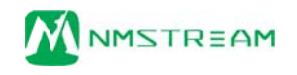

#### 4.5 Update 栏

|                 |               | AU-NMD9000            |        |                                                 |  |
|-----------------|---------------|-----------------------|--------|-------------------------------------------------|--|
|                 |               | Network Media Decoder |        | Serial No. vxs2d3e02c2<br>Mac 00:D9:4B:E7:82:C2 |  |
|                 |               | Equipment Update      |        |                                                 |  |
| * <u>Status</u> | Update Packet | 浏览                    | Update | Reset                                           |  |
| * Stream        |               |                       |        |                                                 |  |
| * Decode        |               |                       |        |                                                 |  |
| * System        |               |                       |        |                                                 |  |
|                 |               |                       |        |                                                 |  |

Update 栏可对本设备进行本地升级,在"浏览"按钮中将升级文件目录指定完成后,点击 Update 即可开始程序升级,相应操作结果会自动呈现于本页面。